## Demystifying Conditional Formatting: The Ultimate Guide to Excel 2024

Conditional formatting is a powerful tool in Excel that allows you to automatically apply formatting to cells based on specific criteria. This can be used to highlight important data, visualize trends, and make your spreadsheets more readable and informative.

In Excel 2024, conditional formatting has been significantly enhanced with new features and functionality. This guide will provide you with a comprehensive overview of everything you need to know about conditional formatting in Excel 2024, including:

- How to create and apply conditional formatting rules
- The different types of conditional formatting rules available
- How to use conditional formatting to highlight specific data
- How to use conditional formatting to visualize trends
- How to use conditional formatting to make your spreadsheets more readable and informative

To create a conditional formatting rule, simply select the cells you want to format and then click the "Conditional Formatting" button on the Home tab. This will open the "Conditional Formatting Rules Manager" dialog box.

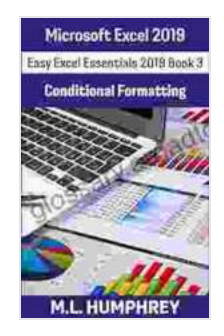

## Excel 2024 Conditional Formatting (Easy Excel Essentials 2024)

by M.L. Humphrey

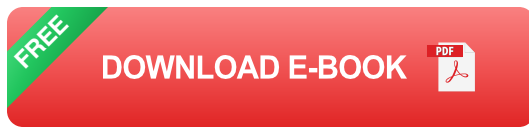

In the "Conditional Formatting Rules Manager" dialog box, you can create a new rule by clicking the "New Rule" button. This will open the "New Formatting Rule" dialog box.

In the "New Formatting Rule" dialog box, you can choose from a variety of different conditional formatting options. The most common options are:

- Format cells that contain a specific value
- Format cells that are greater than or equal to a specific value
- Format cells that are less than or equal to a specific value
- Format cells that contain a specific text string
- Format cells that are not equal to a specific value

Once you have selected a conditional formatting option, you can then choose the formatting you want to apply to the cells that meet the criteria. The formatting options include:

- Font color
- Font style
- Background color
- BFree Download color
- Fill color

You can also choose to apply a custom format to the cells. To do this, click the "Custom Format" button in the "New Formatting Rule" dialog box. This will open the "Format Cells" dialog box, where you can choose from a variety of different formatting options.

Once you have finished creating your conditional formatting rule, click the "OK" button to save the rule. The rule will then be applied to the selected cells.

There are a variety of different conditional formatting rules available in Excel 2024. The most common types of rules are:

- Highlight cells that contain a specific value
- Highlight cells that are greater than or equal to a specific value
- Highlight cells that are less than or equal to a specific value
- Highlight cells that contain a specific text string
- Highlight cells that are not equal to a specific value
- Highlight cells that are duplicate values
- Highlight cells that are unique values

- Highlight cells that are above or below average
- Highlight cells that are in the top or bottom n%
- Highlight cells that are in the top or bottom n% of a range

You can also create custom conditional formatting rules using the "Formula" option in the "New Formatting Rule" dialog box. This allows you to create rules based on any criteria you can specify in a formula.

Conditional formatting can be used to highlight specific data in your spreadsheet. This can be useful for drawing attention to important data, such as:

- The highest or lowest values in a range
- The cells that contain duplicate values
- The cells that are above or below average
- The cells that are in the top or bottom n% of a range

To highlight specific data using conditional formatting, simply select the cells you want to format and then create a conditional formatting rule that highlights the cells that meet your criteria.

Conditional formatting can also be used to visualize trends in your data. This can be useful for identifying patterns and relationships in your data.

To visualize trends using conditional formatting, simply select the cells you want to format and then create a conditional formatting rule that applies a gradient fill to the cells. The gradient fill will change color based on the value in the cell, making it easy to see the trends in your data.

Conditional formatting can also be used to make your spreadsheets more readable and informative. This can be done by using conditional formatting to:

- Color-code different types of data
- Add icons or images to cells
- Display data in a more concise and visually appealing way

By using conditional formatting to make your spreadsheets more readable and informative, you can make it easier for your users to understand and use your data.

Conditional formatting is a powerful tool that can be used to improve the readability, informativeness, and visual appeal of your spreadsheets. By understanding how to use conditional formatting effectively, you can create spreadsheets that are more effective and easier to use.

For more information on conditional formatting in Excel 2024, please refer to the Microsoft Excel Help documentation.

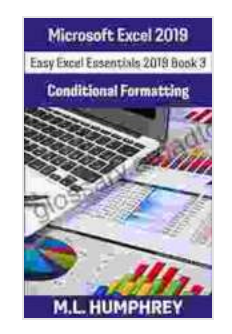

Excel 2024 Conditional Formatting (Easy Excel Essentials 2024)

by M.L. Humphrey

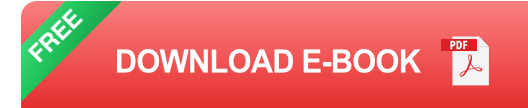

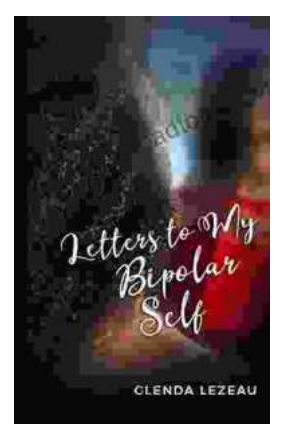

## Letters to My Bipolar Self: A Journey of Hope, Healing, and Acceptance

Bipolar disFree Download is a serious mental illness that can cause extreme mood swings, from mania to depression. It can be a devastating...

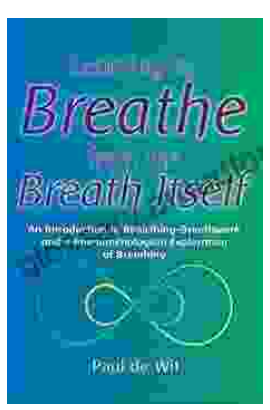

## Learning to Breathe from the Breath Itself: A Transformative Guide to Mindfulness and Wellbeing

In the whirlwind of modern life, finding moments of peace and tranquility can seem like a distant dream. However, within the depths of our own being lies a tool that holds...